## Booking a Regular Makeup on Zen Planner

This tutorial was created using a Google Pixel phone and Google Chrome web browser. Your phone and browser may differ slightly.

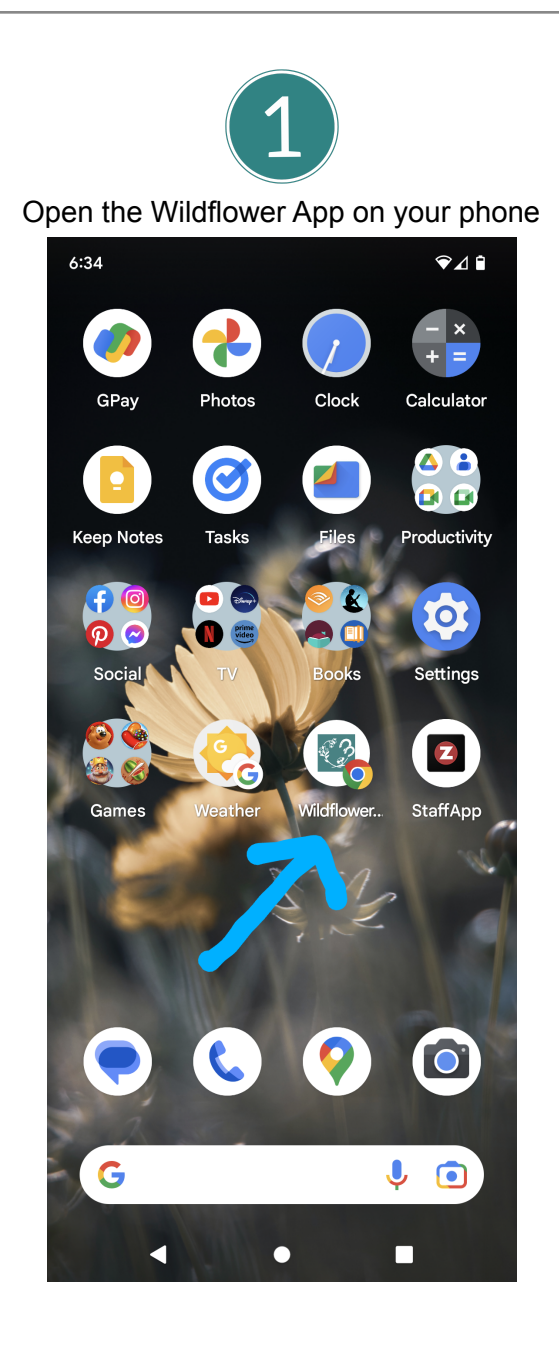

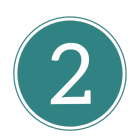

## Sign in to your account

| ■ Wildflower                                       | Riding Club |
|----------------------------------------------------|-------------|
| Email address                                      |             |
|                                                    | *           |
| Password                                           | SHOW        |
|                                                    |             |
| Log In<br>Forgot Your Password?                    |             |
| Don't Have a Passw                                 | ord?        |
| Sign Up Now                                        |             |
|                                                    |             |
|                                                    |             |
|                                                    |             |
|                                                    | 3)          |
|                                                    |             |
| Click "My                                          | / Profile"  |
|                                                    |             |
| Wildflower                                         | Riding Club |
| Wildflower                                         | Riding Club |
| Wildflower                                         | Riding Club |
| Wildflower                                         | Riding Club |
| Wildflower                                         | Riding Club |
| Wildflower                                         | Riding Club |
| Wildflower                                         | Riding Club |
| Calendar                                           | Riding Club |
| Calendar                                           | Riding Club |
| Calendar                                           | Riding Club |
| Calendar<br>My Profile                             | Riding Club |
| Calendar<br>My Profile                             | Riding Club |
| Wildflower     Calendar     My Profile     Sign Up | Riding Club |

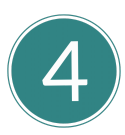

Review how many classes you have left this month. This client has 3 lessons left to book this month. If you cancelled one of your regular lessons, this will show that you have 1 left.

| 8:26 @ 🛆     |                                                                                                    | * ♥⊿ 🕯 |
|--------------|----------------------------------------------------------------------------------------------------|--------|
|              | Wildflower Riding Club                                                                                                    |        |
| 希 🕖 My Profi | le                                                                                                    |        |
|              | WRC Test Person<br>Intermediate Group Lessons #1<br>01/11/22 - 29/11/22<br>4 classes per month (3 left)<br>Makeup Lesson - Group #1388<br>02/11/22 - 02/11/23<br>1 class (1 left) | 164    |
| Reservations | 5                                                                                                    | >      |
| Documents    |                                                                                                    | >      |
| Attendance   |                                                                                                    | >      |
| My Finances  | ;                                                                                                    | >      |
| Edit Profile |                                                                                                    | >      |
| My Family    |                                                                                                    | >      |

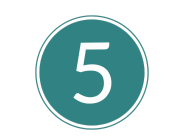

Click on the menu. Click "Calendar"

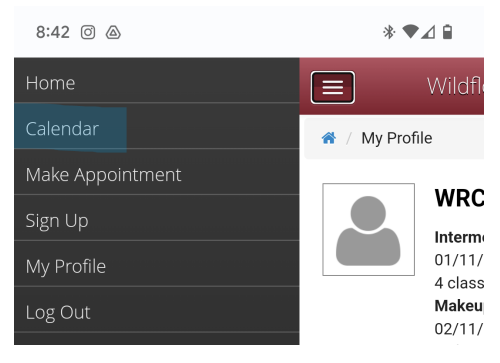

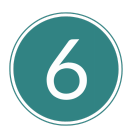

Pick the calendar most relevant to you.

"{Client Name's} Calendar" will only show you classes you are eligible to sign up for. You can also choose different program calendars. You may not be able to sign up for every class you can see.

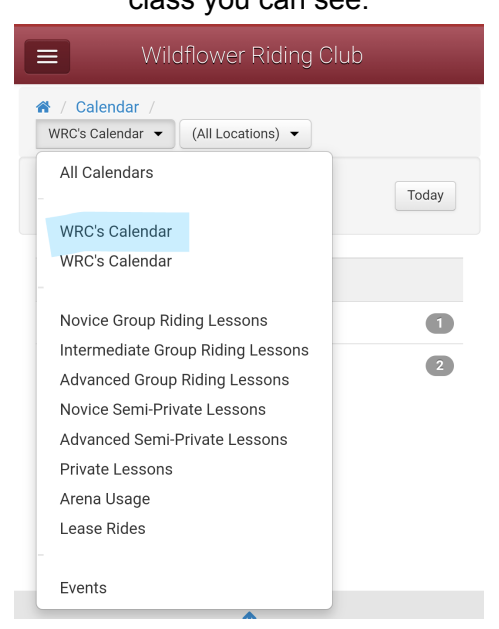

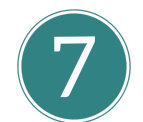

Click on the class you want to reserve.

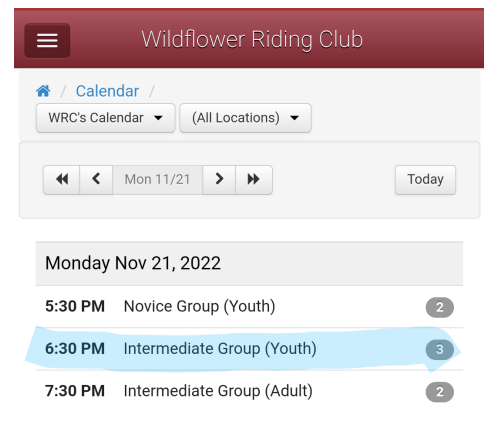

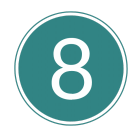

## Choose the student you want to book into the lesson.

| 8:49 🖸 🛆 🔅 🗣                                                                                                    |                   |
|----------------------------------------------------------------------------------------------------|-------------------|
| Wildflower Riding Club                                                                                                    |                   |
|                                                                                                    |                   |
| Intermediate Group (Youth)                                                                                                    |                   |
| Date     Monday November 21, 2022     Mor       Time     6:30 PM - 7:30 PM     2       Location Main Location     Staff     Emma Simmons                   | nday<br>1<br>mber |
| 3 Spaces Remaining<br>Select Family Member to view eligibility and register for cl                                                                         | ass:              |
| WRC Test Person ~                                                                                                    |                   |
| WRC Test Person Intermediate Group I 🗸 Res                                                                                                    | erve              |
| About Cancellations                                                                                                    |                   |
| To cancel a reservation, you must do so no later than <b>24 h</b> before the class. You can cancel this reservation any time <b>20-Nov-2022 at 6:30 PM</b> | ours<br>until     |
| THERE ARE NO ELIGIBLE CLASSES FOR FREE TRIAL OF DROPIN                                                                                                    | R                 |
| Create a NEW Family Member                                                                                                    |                   |
| Cancel                                                                                                    |                   |
| <b>∢ ● ■</b>                                                                                                    |                   |

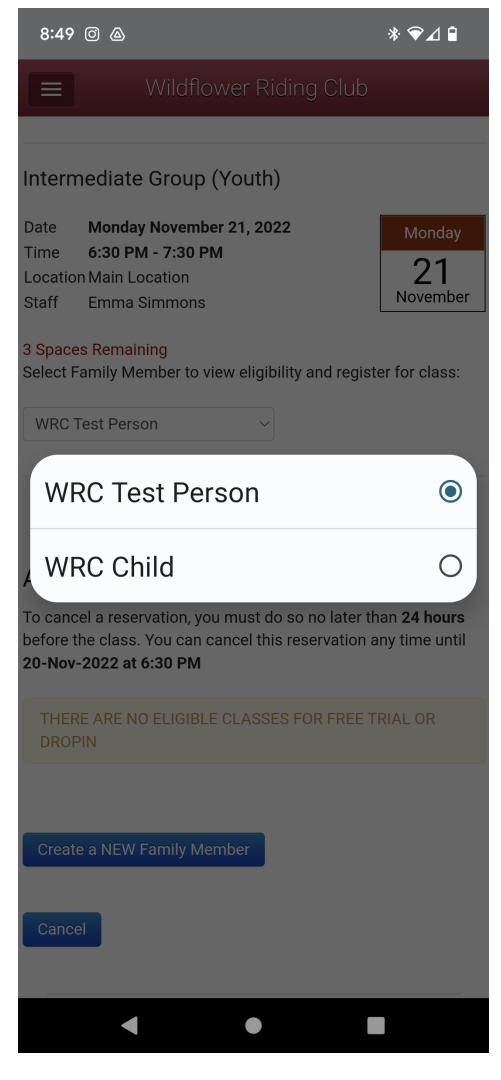

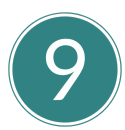

Choose the membership you want to book the lesson under. Choose your regular lesson package for a regular makeup.

| 8:49 © @                                                                                                    | * 🖗 ⊿ 🗎                                                        | 8:50 @ @                                                      | *                                                                                                    | ♥⊿₿                        |
|----------------------------------------------------------------------------------------------------|----------------------------------------------------------------|---------------------------------------------------------------|----------------------------------------------------------------------------------------------------|----------------------------|
| Wildflower Rid                                                                                                 | ing Club                                                       |                                                               | Wildflower Riding Club                                                                                     |                            |
| Intermediate Group (Youth)                                                                                     |                                                                | Intermediate                                                  | Group (Youth)                                                                                              |                            |
| DateMonday November 21, 2022Time6:30 PM - 7:30 PMLocation Main LocationStaffEmma Simmons                       | Monday<br>21<br>November                                       | Date Monda<br>Time 6:30 Pt<br>Location Main Le<br>Staff Emma  | / November 21, 2022<br>V - 7:30 PM<br>ocation<br>Simmons                                                   | Monday<br>21<br>ovember    |
| 3 Spaces Remaining<br>Select Family Member to view eligibili                                                   | ty and register for class:                                     | 3 Spaces Remain<br>Select Family Me                           | ning<br>ember to view eligibility and register fo                                                          | r class:                   |
| WRC Test Person ~                                                                                              |                                                                | WRC Test Pers                                                 | on ~                                                                                                    |                            |
| WRC Test Person Intermediate                                                                                   | Group l 🗸 Reserve                                              | Interme<br>#1164                                              | diate Group Lessons                                                                                        | ۲                          |
| About Cancellations                                                                                            |                                                                | Makeup<br>/ #1388 (                                           | Lesson - Group<br>1 left on card)                                                                          | 0                          |
| To cancel a reservation, you must do<br>before the class. You can cancel this<br><b>20-Nov-2022 at 6:30 PM</b> | so no later than <b>24 hours</b><br>reservation any time until | To cancel a rese<br>before the class<br><b>20-Nov-2022 at</b> | rvation, you must do so no later than <b>2</b><br>You can cancel this reservation any ti<br><b>6:30 PM</b> | <b>4 hours</b><br>me until |
| THERE ARE NO ELIGIBLE CLASSES<br>DROPIN                                                                        | FOR FREE TRIAL OR                                              | THERE ARE N<br>DROPIN                                         |                                                                                                    |                            |
|                                                                                                    |                                                                |                                                               |                                                                                                    |                            |
| Create a NEW Family Member                                                                                     |                                                                | Create a NEW                                                  | Family Member                                                                                              |                            |
| Cancel                                                                                                    |                                                                | Cancel                                                        |                                                                                                    |                            |
|                                                                                                    |                                                                |                                                               |                                                                                                    |                            |
| •                                                                                                    |                                                                |                                                               | • •                                                                                                    |                            |
|                                                                                                    |                                                                |                                                               |                                                                                                    |                            |

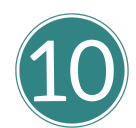

Click "Reserve". You will now be able to see this class under your reservations.

|                          | Wilc                                           | Iflower Riding Club             |                |
|--------------------------|------------------------------------------------|---------------------------------|----------------|
| Intern                   | nediate Gro                                    | up (Youth)                      |                |
| Date                     | Monday Nove                                    | mber 21, 2022                   | Monday         |
| Time<br>Locatio<br>Staff | 6:30 PM - 7:3<br>n Main Locatior<br>Emma Simmo | <b>0 PM</b><br>ח<br>סחs         | 21<br>November |
| 3 Space<br>Select F      | s Remaining<br>amily Member<br>Fest Person     | to view eligibility and registe | er for class:  |
| WRC T                    | est Person                                     | Intermediate Group I 🗸          | Reserve        |

You cannot book a lesson within 48 hours of the lesson time. This allows our staff to have the time to assign you a horse for the lesson.

|                            | Wi                                            | ldflower Riding C                                 | lub                 |
|----------------------------|-----------------------------------------------|---------------------------------------------------|---------------------|
| Adva                       | nced Group                                    | o (Adult)                                         |                     |
| English                    |                                               | · · ·                                             | Friday              |
| Date<br>Time               | Friday Nove<br>7:30 PM - 8                    | mber 18, 2022<br>:30 PM                           | 18<br>November      |
| Locatio<br>Staff           | on Main Locati<br>Emma Simn                   | on<br>nons                                        |                     |
| Reserve<br>Select I<br>WRC | ations Closed:<br>Family Membe<br>Test Person | 17/11/22 at 7:30 AM<br>or to view eligibility and | register for class: |
| WRC                        | Test Person                                   | Reservations Closed:<br>AM/td>                    | 17/11/22 at 7:30    |

To use an unused lesson in your monthly membership, you must book a lesson within the month the membership is valid. For example, if you cancelled a lesson in October, you will need to book a makeup in October. Your attendance resets each month.